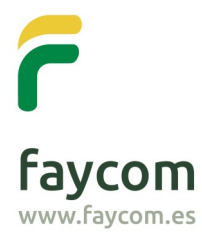

Faycom Producción y Comercialización, S.A.U. Santo Domingo, 5 • Nave 9 Polígono Centrovía 50198 La Muela • Zaragoza Tel: +34 976 149 167 Fax: +34 976 149 632 info@ faycom.es www.faycom.es

TU PARTNER INTEGRAL EN ILUMINACIÓN

## Guía rápida para registrarse en Faycom

 Acceda con su navegador a www.faycom.es y pulse en ACCESO/REGISTRO para darse de alta en Faycom.

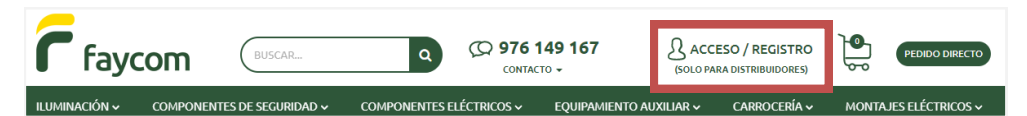

IMPORTANTE: Sólo para distribuidores que ya están dados de alta en nuestro sistema.

2. Haga click en **Solicitud de alta**.

| IDENTIFICACIÓN                                                      | FAYCOM   IDENTIFICACIÓN                                                                                                    |
|---------------------------------------------------------------------|----------------------------------------------------------------------------------------------------|
| ACCEDER                                                             | REGÍSTRESE                                                                                                    |
| Introduzca su usuario y contraseña para identificarse en el portal. | Si todavía no tiene la clave de acceso de distribuidor, puede solicitarla accediendo al<br>formulario de alta mediante el botón de la parte inferior. |
| Usuario                                                             |                                                                                                    |
| Introduzca su usuario                                               | SOLICITUD DE ALTA                                                                                                    |
| Contraseña                                                          |                                                                                                    |
| Introduzca su contraseña                                            |                                                                                                    |
| ACCEDER<br>2Ha olvidado su contraseña?                              |                                                                                                    |

 Rellene los campos del formulario para poder activar su cuenta y acepte los términos y condiciones.

| Los campos marcados con * son obligatorios                                                                                                    |
|----------------------------------------------------------------------------------------------------|
| Razón Social (*)                                                                                                    |
| Razón                                                                                                    |
| CIF (*)                                                                                                    |
| CIF                                                                                                    |
| Persona de contacto (*)                                                                                                    |
| Persona                                                                                                    |
| Correo electrónico (*)                                                                                                    |
| Correo                                                                                                    |
| Comentarios (*)                                                                                                    |
|                                                                                                    |
|                                                                                                    |
| Cláusula LOPD                                                                                                    |
| Conforme a lo dispuesto en el artículo 5 de la Ley Orgánica de Protección de Datos 15/1999, de 13 de diciembre, se le informa que los datos consignados en el presente<br>formulario serán incorporados a un fichero propiedad de FAYCOM PRODUCCIÓN Y COMERCIALIZACIÓN, S.A.U., cuya finalidad es la gestión de clientes y realización de<br>comunicaciones comerciales sobre los productos y servicios de la sociedad. Podrá ejercer los derechos de acceso, recetificación, cancelación y oposición respecto a los datos<br>comunicaciones comerciales sobre los productos y servicios de la sociedad. Podrá ejercer los derechos de acceso, recetificación, cancelación y oposición respecto a los datos<br>como cancelación productos y servicios de la sociedad. Podrá ejercer los EAVCOM PRODUCCIÓN Y COMERCIALIZACIÓN S.A.U. Sobre Domingo S. Nave 9. |
| He leído, comprendo y acepto los términos y condiciones generales de uso y la política de privacidad de www.faycom.es                                                                                                    |

IMPORTANTE: Introduzca los datos relacionados con la empresa que tenemos dada de alta en nuestro registro, y que la dirección de correo electrónico pertenezca al mismo dominio que la misma.

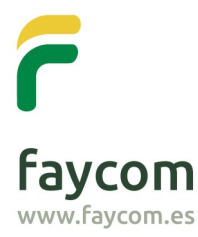

Faycom Producción y Comercialización, S.A.U. Santo Domingo, 5 • Nave 9 Polígono Centrovía 50198 La Muela • Zaragoza Tel: +34 976 149 167 Fax: +34 976 149 632 info@ faycom.es www.faycom.es

TU PARTNER INTEGRAL EN ILUMINACIÓN

- Una vez revisemos y validemos la solicitud, en menos de 24 horas laborales le enviaremos un correo electrónico con el asunto "Activación/Restablecimiendo de cuenta en www.faycom.es".
- 5. Siga las instrucciones del e-mail y haga click donde le indica "Puede establecer o resetear su contraseña pulsando **en este enlace**".

| Activación/Restablecimiendo de cuenta en www.                                                                                                    | faycom.es                                                                                                    |  |
|----------------------------------------------------------------------------------------------------|----------------------------------------------------------------------------------------------------|--|
| De info para mi *<br>Su cuenta en <u>https://www.faycom.es</u> ha sido activada o restablecida.<br>Su nombre de usuario es:<br>Puede establecer o resetear su contraseña pulsando <u>en este enlace</u> |                                                                                                    |  |
| Faycom Producción y Comercialización, S.A.U<br>Tel. <u>976 14 91 67</u><br>info@faycom.es<br>www.faycom.es                                                                                              | ι                                                                                                    |  |
| Faycon<br>www.faycon                                                                                                    | Departamento web.<br><u>C/ Santo Domingo. 5</u> . Nave 9<br>50198 Pol. Centovia - La Muela (Zaragoza)<br>Tif: <u>976 149 167</u><br>Fax: <u>976 149 632</u><br>Tif: <u>Santo Policies</u> |  |

6. Escriba la **Nueva contraseña** y confírmela.

| ESTABLECER CONTRASEÑA                                                                                        | FAYCOM   ESTABLECER CONTRASEÑA |
|----------------------------------------------------------------------------------------------------|--------------------------------|
| Introduzca su nueva contraseña de y haga click en " <i>Confirmar nueva contraseña</i> ".<br>Nueva contraseña |                                |
| Introduzca su nueva contraseña                                                                               |                                |
| Repetir nueva contraseña                                                                                     |                                |
| Repita su nueva contraseña                                                                                   |                                |

IMPORTANTE: Compruebe que la tecla BLOQ MAYÚS está desactivada y que escribrió correctamente las mayúsculas y minúsculas de su contraseña.

7. Introduzca el **texto distorsionado** que aparece en la imagen y haga click en **Confirmar nueva contraseña.** 

| Generar Nueva imagen |                            |
|----------------------|----------------------------|
| nd5ha                |                            |
| CANCELAR             | CONFIRMAR NUEVA CONTRASEÑA |

8. Para **identificarse** escriba el **nombre de usuario** que se le ha asignado en el correo electrónico.

IMPORTANTE: Compruebe que escribe correctamente las mayúsculas o minúsculas de su usuario al identificarse.